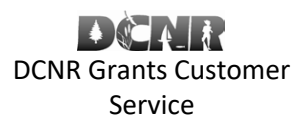

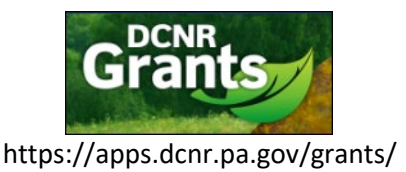

#### BOF-Grants@pa.gov

#### Log in / Register

- If you previously applied for a grant at <a href="https://apps.dcnr.pa.gov/grants">https://apps.dcnr.pa.gov/grants</a> / Default.aspx?rtn=Pages/Login.aspx with the same user name and password.
- If you have forgotten your login information, you can retrieve it by entering your email address at <a href="https://apps.dcnr.pa.gov/grants/Default.aspx?rtn=Pages/Login\_Forgot.aspx">https://apps.dcnr.pa.gov/grants/Default.aspx?rtn=Pages/Login\_Forgot.aspx</a>
- If you have never registered for online DCNR grants before, please sign up at https://apps.dcnr.pa.gov/grants/Default.aspx?rtn=Pages/Login\_Create.aspx

### Creating a User Account

Click Create a New Account button.

| Grants                   |                                                                                                    | For DCNR Grants Custome<br>call 1-800-326-7734 or <u>en</u><br>Sign In | er Service<br>nail us. |
|--------------------------|----------------------------------------------------------------------------------------------------|------------------------------------------------------------------------|------------------------|
| Home Grant Opportunities | Sign In                                                                                                    | Contact Us                                                             | Terms of Use           |
|                          | Please enter your user name and password User Name Password Login Forgot user name or password Reset password Create a new account |                                                                        |                        |

Complete the required fields (those with a red asterisk \*). When finished, click the Register button.

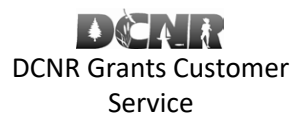

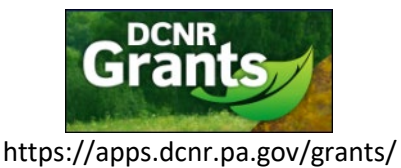

#### BOF-Grants@pa.gov

| Account Registration                                                                                                    |        |                   |              |  |
|----------------------------------------------------------------------------------------------------|--------|-------------------|--------------|--|
| Register for an account by completing the information below:                                                                                                    |        |                   |              |  |
| Personal Informati                                                                                                    | ion    | Contact Informati | ion          |  |
| · Prefix:                                                                                                    | Mr.    | * Address Line 1: |              |  |
| * First Name:                                                                                                    |        | Address Line 2:   |              |  |
| Middle Initial:                                                                                                    |        | * City:           |              |  |
| * Last Name:                                                                                                    |        | * State:          | Pennsylvania |  |
| Suffix:                                                                                                    |        | * Postal Code:    |              |  |
| Organization Infor                                                                                                    | mation | * Email Address:  |              |  |
| * Company Name:                                                                                                    |        | * Phone Number:   |              |  |
| * Position/Title:                                                                                                    |        | Mobile Number:    |              |  |
|                                                                                                    |        | Fax Number:       |              |  |
| Passwords must contain at least 8 characters, with at least one alphabetic character, at least one numeric character, and at least one special character $(1,@,\#,S,\%,etc.)$ . User names and passwords should <b>not</b> contain an ampersand (&). |        |                   |              |  |
| Account Information  * User Name:  Password:                                                                                                    |        |                   |              |  |
| Register<br>* * * Provide feedback on this page * * *                                                                                                    |        |                   |              |  |

You will then be taken to the My Account page. Here you can click "User Account Details" to make changes to your account, click "Assoc. Organizations" to add an organization, or click "Change Password" to change your password.

|                                                                                                    | For DCNR Grants Customer Service<br>call 1-800-326-7734 or <u>email us</u> .<br><u>Sign In</u>                                                                                                    |
|----------------------------------------------------------------------------------------------------|----------------------------------------------------------------------------------------------------|
| (Sign In )                                                                                                    | Contact Us ( Terms of Use )                                                                                                    |
| Associated Organizations The following list identifies the organizations to which you are associated. To remove an of the organization; then click the Delete button on the resulting page. To add an additio New Organization button; search for the desired organization by federal or SAP vendor id then add the desired organization. Add New Organization Associated Organization 0 Records | organization from the list, click on the name<br>onal organization to the list, click the Add<br>dentification number on the resulting page;                                                                                                    |
|                                                                                                    | Sign In Second Second S |

At this point you have created your account, and you can continue to create your Volunteer Fire Assistance Grant application.

#### Apply for an SAP Vendor Number

Most Volunteer Fire Companies already have a SAP Vendor Number from other business they conducted with the Commonwealth of PA. Call the Central Vendor Management Unit at 717-346-2676 or go to

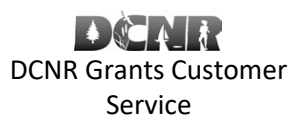

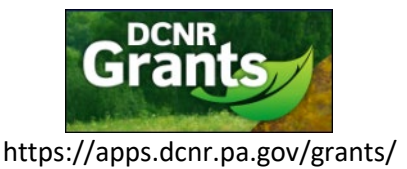

#### BOF-Grants@pa.gov

<u>http://www.vendorregistration.state.pa.us</u> to check if you have one. If you do not have one, you must register as a Non-Procurement Vendor.

#### **Begin your Grant Application**

Go to <a href="https://apps.dcnr.pa.gov/grants/">https://apps.dcnr.pa.gov/grants/</a> and click the "Volunteer Fire Assistance (VFA)" button

| Grants of a test system: Applications entered here will NOT be processed ***                                 |                                    |                                                    |                             |  |
|----------------------------------------------------------------------------------------------------|------------------------------------|----------------------------------------------------|-----------------------------|--|
| (Home (Grant Opportunities)                                                                                  | (Sign In )                         |                                                    | Contact Us ( Terms of Use ) |  |
| COVID-19 Impact on DCNR Grants:<br>Frequently Asked Questions on Grant Applications and Existing/Open Grants |                                    |                                                    |                             |  |
| Volunteer Fire Assistance (VFA)                                                                              | Wild Resource Conservation Program | Community Conservation Partnerships Program (C2P2) |                             |  |
| This site supports Microsoft IE, Google Chrome and Mozilla FireFox. Safari is not supported.                 |                                    |                                                    |                             |  |

#### Grants - Find & Apply

Welcome! DCNR Grants is an electronic grants system that provides one-stop shopping to the grantee community for all Pennsylvania Department of Conservation and Natural Resources (DCNR) grants. DCNR Grants standardizes the application process and provides an environmentally friendly way to submit a grant application to DCNR through a secure internet connection.

Start Using DCNR Grants today! Click the Grant Opportunities link to explore the various grant opportunities that are available and the details of each grant opportunity. Click the Sign In link to register and complete your application online.

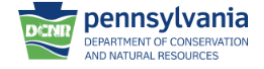

### Volunteer Fire Assistance Grant Online Application Directions

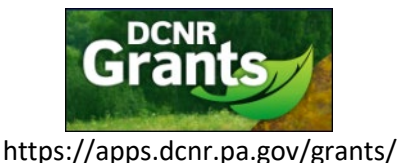

#### BOF-Grants@pa.gov

This will take you to the Volunteer Fire Assistance Grant dashboard. Review the Pre-Application tasks and click the "Click here to start your grant application." link.

| (Home Open Applications Submitted Applications My Account Sign Out )                                                                                                    | Contact Us     | (Terms of Use ) |
|----------------------------------------------------------------------------------------------------|----------------|-----------------|
|                                                                                                    |                |                 |
| Forestry - VFA Grants                                                                                                    |                |                 |
| DCNR Grants Online Application Instructions                                                                                                    |                |                 |
| Volunteer Fire Assistance Pre-application Tasks:                                                                                                    |                |                 |
| 1. Obtain an <u>SAP Vendor Number</u> .                                                                                                    |                |                 |
| 2. Review program guidelines.                                                                                                    |                |                 |
| 3. Ensure funds are available for entire project up front; VFD will be reimbursed for 50% (up to \$10,000) upon completion of project.                                                                                                    |                |                 |
| 4. Ensure you have EXECUTIVE OFFICER (President, Vice-President, Secretary, or Treasurer) approval and contact information prior to completing application as this information Chief Elected Official section of the application. Applications not certified by a person holding one of these titles WILL NOT be accepted. | on must be ent | tered in the    |
|                                                                                                    |                |                 |
| Project Types for Volunteer Fire Assistance:                                                                                                    |                |                 |
| Wildland Fire Protective Gear                                                                                                    |                |                 |
| Installation of Dry Hydrants                                                                                                    |                |                 |
| Conversion of Federal Excess Vehicle received from the Bureau of Forestry                                                                                                    |                |                 |
| Wildland Suppression Equipment                                                                                                    |                |                 |
| Communication Equipment                                                                                                    |                |                 |
| Wildfire Mitigation or Preventive Projects                                                                                                    |                |                 |
| Wildland Personal Protective Equipment (PPE)                                                                                                    |                |                 |
| Click here to start your grant application. The deadline for submitting applications for this grant round is 06/30/2021.                                                                                                    |                |                 |

#### **Creating an Application**

This will take you to the first page of the grant application. To begin your application, enter a brief project title, ensure the type is Volunteer Fire Assistance, select the county most associated with the project, and click "Create Application". Enter a brief title for the project is required, but you can keep it simple, e.g. "East End Volunteer Fire Company 2021 VFA Grant".

| Project Details                                                                                                    |
|----------------------------------------------------------------------------------------------------|
| Please read the <u>General Program Requirements and Guidelines</u> document and the <u>Grant Terms and Conditions</u> in preparation for submitting a grant application.<br>Important: In order to submit a grant application, you must have a valid, active vendor identification number with the Commonwealth of Pennsylvania. If you are unsure whether you have a VIN or do not remember the number, you can call the Vendor Data Management Unit at 717-346-2676 (Harrisburg area) or 877-435-7363 (toll free). If you do not yet have a VIN number, we advise you to acquire a VIN number at least one month prior to applying for a grant by registering as a <u>Non-Procurement Vendor</u> . |
| * Enter a brief title for the project ?<br>Palmyra Fire Company VFA Grant                                                                                                    |
| * Select the project type which most closely identifies the project 🕖                                                                                                    |
| Volunteer Fire Assistance                                                                                                    |
| * Select the county most associated with this project 2<br>Lebanon                                                                                                    |
| * Specify whether the project is state-wide ?                                                                                                    |
| Create Application                                                                                                    |

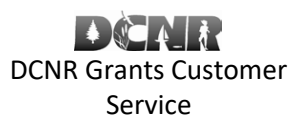

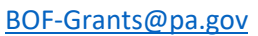

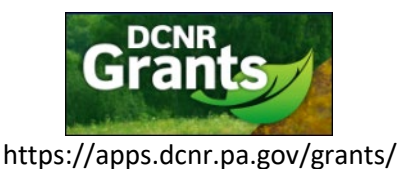

#### You will be taken to the Application Status page.

| Title: Palmyra Fire Company VF                                                                                                    | A Grant Program: Volunteer Fire Assistance Type: Assistance Web Id: 200589                                                                                                    |
|----------------------------------------------------------------------------------------------------|----------------------------------------------------------------------------------------------------|
| Guidance Documents                                                                                                    | Legend                                                                                                    |
| Contact Information<br>Grant Applicant<br>Project Coordinator<br>Chief Elected Official<br>Project Details                                                                                                    | Please note, you must save your changes on each page before navigating to another page.<br>You will also notice several status indicators throughout the application; the meaning of these indicators is as follows: <ul> <li>Not applicable</li> <li>Not complete</li> <li>Completed</li> <li>Optional</li> </ul> |
| Project Description                                                                                                    | Application Status                                                                                                    |
| Project Information<br>Site Locations<br>Budget<br>Grant Submission<br>Agreement Confirmation<br>Verify Application<br>Operations<br>Print Application<br>Share Application<br>Delete Application<br>Submit Application | <u>Contact Information</u> <u>Project Details</u> <u>Project Narratives</u> <u>Grant Submission</u>                                                                                                    |

### Begin working your way through the items in the left hand navigation to complete your application.

| Guidance Documents                            | Navigation: Grant Opportunities >                                                                                                    |
|-----------------------------------------------|----------------------------------------------------------------------------------------------------|
| Contact Information                           | Volunteer Fire Assistance                                                                                                    |
| Project Coordinator<br>Chief Elected Official | Forestry - VFA Grants                                                                                                    |
| Project Details                               | DCNR Grants Online Application Instructions                                                                                                    |
| Project Description                           |                                                                                                    |
| Project Information<br>Site Locations         | Volunteer Fire Assistance Pre-application Tasks:                                                                                                    |
| Budget                                        | 1. Obtain an <u>SAP Vendor Number</u> .                                                                                                    |
| Documents                                     | 2. Review program guidelines.                                                                                                    |
| Grant Submission                              | 3. Ensure funds are available for entire project up front; VFD will be reimbursed for 50% (up to \$10,000) upon completion of project.                                                                                                    |
| Agreement Confirmation<br>Verify Application  | <ol> <li>Ensure you have EXECUTIVE OFFICER (President, Vice-President, Secretary, or Treasurer) approval and contact information prior to completing application as this information<br/>must be entered in the Chief Elected Official section of the application. Applications not certified by a person holding one of these titles WILL NOT be accepted.</li> </ol> |
| Operations                                    |                                                                                                    |
| Print Application<br>Share Application        | Project Types for Volunteer Fire Assistance:                                                                                                    |
| Delete Application                            | Wildland Fire Protective Gear                                                                                                    |
| Submit Application                            | Installation of Dry Hydrants                                                                                                    |
|                                               | Conversion of Federal Excess Vehicle received from the Bureau of Forestry                                                                                                    |
|                                               | Wildland Suppression Equipment                                                                                                    |
|                                               | Communication Equipment                                                                                                    |
|                                               | Wildfire Mitigation or Preventive Projects                                                                                                    |
| I                                             | 1                                                                                                    |

Click "Grant Applicant" on the left or the "grant applicant" link under Grant Applicant on the page. You will be taken to the page to enter your Grant Applicant information.

Volunteer Fire Assistance Grant Online Application Directions

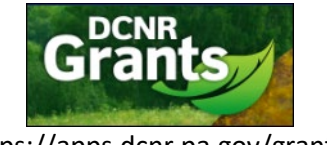

https://apps.dcnr.pa.gov/grants/

#### BOF-Grants@pa.gov

| Guidance Documents                    | Contact Information                                   |
|---------------------------------------|-------------------------------------------------------|
| Contact Information                   |                                                       |
| Grant Applicant                       | Grant Applicant                                       |
| Project Coordinator                   |                                                       |
| Chief Elected Official                | The grant applicant has not yet been assigned.        |
| Project Details                       | Grant Applicant:                                      |
| Project Description                   |                                                       |
| Project Information<br>Site Locations | Project Coordinator                                   |
| Budget                                | The project coordinator has not yet been assigned     |
| Grant Submission                      | Project Coordinator                                   |
| Agreement Confirmation                |                                                       |
| Verify Application                    |                                                       |
| Operations                            | Chief Elected Official                                |
| Print Application                     | The chief elected official has not vet been assigned. |
| Share Application                     | Chief Official:                                       |
| Delete Application                    |                                                       |
| Submit Application                    |                                                       |
|                                       | Resolution Page                                       |
|                                       | The <u>resolution page</u> has not yet been uploaded. |
|                                       | Appointed Title:                                      |
|                                       |                                                       |
|                                       |                                                       |

If you have applied for a DCNR grant previously, you may be able to select your Applicant information by clicking the "Grant Applicant" dropdown. Otherwise, you will have to click the "New Applicant" button.

| Grant Applicant    |  |  |
|--------------------|--|--|
|                    |  |  |
| Save New Applicant |  |  |

You will need to supply your Federal Taxpayer / SAP Vendor information to create new grant Applicant. Begin by searching for your SAP Vendor record by your Federal ID. When you enter your Federal ID and click "Search", a list of SAP Vendors will be displayed. Find the one that applies to your grant application and click "Select Vendor".

| Search by federal identification number or PA vendor number 26-1952652 Search |                                        |                                   |                                |                              |
|-------------------------------------------------------------------------------|----------------------------------------|-----------------------------------|--------------------------------|------------------------------|
| Search Results                                                                |                                        |                                   |                                |                              |
| Name  PENN STATE CONSTRUCTION J&D LLC  PENN STATE CONSTRUCTION J&D LLC        | Federal ID<br>26-1952652<br>26-1952652 | Vendor ID<br>364239<br>364239-901 | City<br>LEWISTOWN<br>LEWISTOWN | County<br>Mifflin<br>Mifflin |
| Select Vendor                                                                 | 10 1551051                             | 551255 551                        |                                |                              |

NOTE: If your organization does not have an SAP Vendor ID, you must obtain one by calling the Central Vendor Management Unit at 717-346-2676 or going to <u>http://www.vendorregistration.state.pa.us</u>

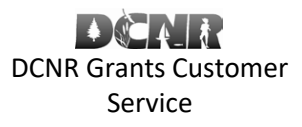

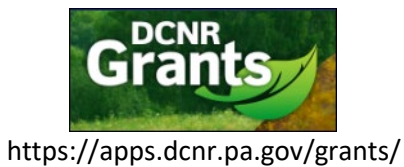

#### BOF-Grants@pa.gov

| You will then be taken to the | details screen for the selecte | d vendor. Click "Add Vendor". |
|-------------------------------|--------------------------------|-------------------------------|
|                               |                                |                               |

| Search by federal identification number or PA vendor number: 364239 |                                 |  |  |
|---------------------------------------------------------------------|---------------------------------|--|--|
| Search Result                                                       | s                               |  |  |
| Vendor Name:                                                        | PENN STATE CONSTRUCTION J&D LLC |  |  |
| Federal ID:                                                         | 26-1952652                      |  |  |
| Vendor ID:                                                          | 364239                          |  |  |
| Address 1:                                                          | 27 STATE ST                     |  |  |
| Address 2:                                                          |                                 |  |  |
| City:                                                               | LEWISTOWN                       |  |  |
| State:                                                              | PA                              |  |  |
| Postal Code:                                                        | 17044-1981                      |  |  |
| County:                                                             | Mifflin                         |  |  |
| Add Vendor                                                          |                                 |  |  |

Once you have selected the Project Applicant, select the County - Municipality of your area protected (first due). You will also need to enter the DUNS number, if not already displayed. Click "Save".

| Organization Details                | 501-C3 Information                         | PA Bureau of Charitable Organizations |
|-------------------------------------|--------------------------------------------|---------------------------------------|
| * County - Municipality 🕖           | Is the applicant registered as a 501-C3? 💡 | Registered Charitable Organization? 🕢 |
| Lebanon - Palmyra Boro              | ⊖Yes                                       | ⊖Yes                                  |
| * DUNS Number 🕢                     | Registered Name                            | Registered Name                       |
| 1234 ×                              |                                            |                                       |
| * Organization Type 😨               | Approval Date:                             | Registration Number                   |
| Private Non-Profit                  |                                            |                                       |
|                                     |                                            | Expiration Date:                      |
|                                     |                                            |                                       |
|                                     |                                            |                                       |
| Save New Applicant Change Applicant |                                            |                                       |
|                                     |                                            |                                       |

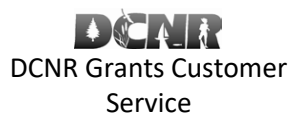

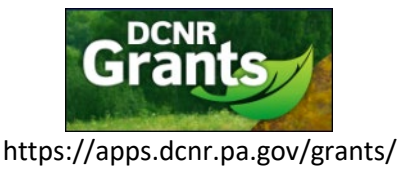

#### BOF-Grants@pa.gov

#### This will automatically retrieve your County's and Municipality's population figures from the latest U.S. Census.

| Applicant: LTT TRUCKING LLC  |  |
|------------------------------|--|
| egal Name: LTT TRUCKING LLC  |  |
| ederal ID: 23-3063576        |  |
| /endor ID: 198680            |  |
| Address (Line 1): PO Box 254 |  |
| ity: NORTH BEND              |  |
| tate: PA                     |  |
| lostal Code: 17760-0254      |  |
| opulation: 24,679            |  |

| Organization Details                      | 501-C3 Information                       | PA Bureau of Charitable Organizations               |
|-------------------------------------------|------------------------------------------|-----------------------------------------------------|
| County - Municipality 🕑<br>Derry Twp      | Is the applicant registered as a 501-C3? | Registered Charitable Organization? 🕢<br>O Yes 💿 No |
| DUNS Number 🕜<br>1234                     | O Yes  No Registered Name                | Registered Name                                     |
| Organization Type 🕑<br>Private Non-Profit | Approval Date:                           | Registration Number<br>Expiration Date:             |

#### Click "Project Coordinator" on the left hand navigation. Click "New Coordinator".

Note: If you have used the system before, you may click the dropdown menu to select a previously entered Project Coordinator.

| Guidance Documents                                               | Project Coordinator                                                                                                    |
|------------------------------------------------------------------|----------------------------------------------------------------------------------------------------|
| Contact Information                                              |                                                                                                    |
| Grant Applicant<br>Project Coordinator<br>Chief Elected Official | Option 1: If you are a returning user click on the drop down, select an existing Project Coordinator, and click Save. Your contact information will populate. Click on Chief Elected Official to advance.                                  |
| Project Details<br>Project Description                           | Option 2: If the Project Coordinator does not exist in the drop down, click on New Coordinator and enter the required information. Then click Save and your contact information will populate. Click on Chief Elected Official to advance. |
| Project Information<br>Site Locations                            | Option 3: If you chose the wrong Project Coordinator, you can click the Change Coordinator button and select a different Coordinator.                                                                                                    |
| Budget<br>Grant Submission                                       | If you want to update any of the information for the project coordinator, contact Shane Hoover at 717-783-5879.                                                                                                    |
| Agreement Confirmation<br>Verify Application                     | View the <u>instructional video</u> for further assistance.                                                                                                    |
| Operations<br>Print Application                                  | * Project Coordinator                                                                                                    |
| Share Application<br>Delete Application<br>Submit Application    | Save New Coordinator                                                                                                    |

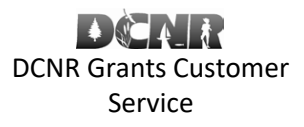

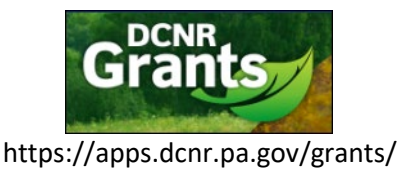

BOF-Grants@pa.gov

Enter your Project Coordinator information. The Project Coordinator can be the Fire Company Chief or other designee. Click "Save" when finished.

| Project Coordinator                                           |   |
|---------------------------------------------------------------|---|
| Company or organization name                                  |   |
| Palmyra Fire Co                                               |   |
| <ul> <li>Title or position within the organization</li> </ul> |   |
| Chief                                                         |   |
| Salutation                                                    |   |
| Mr.                                                           |   |
| * First Name                                                  |   |
| Freddy                                                        |   |
| Iast Name                                                     |   |
| Fire                                                          |   |
| Suffix                                                        |   |
| Sunk                                                          |   |
| Address (Line 1)                                              |   |
| 1 Main St                                                     |   |
| Address (Line 3)                                              |   |
| Address (Line 2)                                              |   |
| • City                                                        |   |
| Palmvra                                                       |   |
|                                                               |   |
| Pennsulvania                                                  |   |
| A postel code                                                 |   |
| Postal Code                                                   |   |
|                                                               |   |
| * Email Address                                               |   |
| Intelepantyla.com                                             |   |
| Phone Number     (717)     Page 2022                          |   |
| (/1/1)                                                        |   |
| Mobile Number                                                 |   |
|                                                               | , |
| Save                                                          |   |

The grant application will need to be certified by an executive officer (President, Vice-President, Secretary, or Treasurer). Applications not certified by a person holding one of these positions **will not** be accepted. Click the "Chief Elected Official" on the left hand navigation. Click "New Official".

Note: If you have used the system before, you may click the dropdown menu to select a previously entered Chief Elected Official.

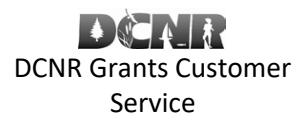

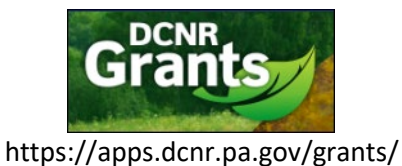

#### BOF-Grants@pa.gov

| Guidance Documents                                               | Chief Official                                                                                                    |
|------------------------------------------------------------------|----------------------------------------------------------------------------------------------------|
| Contact Information                                              |                                                                                                    |
| Grant Applicant<br>Project Coordinator<br>Chief Elected Official | <b>Option 1:</b> If you are a returning user click on the drop down, select an existing Chief Elected Official, and click Save. The contact information will populate. Click on Resolution Page to advance. |
| Project Details                                                  | Option 2: If the Chief Official does not exist in the drop down, click on New Official and enter the required information. Then                                                                             |
| Project Description                                              | click Save and the contact information will populate. Click on Resolution Page to advance.                                                                                                    |
| Project Information                                              |                                                                                                    |
| Site Locations                                                   | <b>Option 3:</b> If you chose the wrong Chief Official, you can click the Change Official button and select a different official.                                                                           |
| Budget                                                           | If you want to undate any of the information for the chief official contact Shane Hoover at 717-783-5870                                                                                                    |
| Documents                                                        | in you want to update any of the information for the chief official, contact shake hower at 717-763-3675.                                                                                                   |
| Grant Submission                                                 |                                                                                                    |
| Agreement Confirmation                                           | * Chief Official                                                                                                    |
| Verify Application                                               |                                                                                                    |
| Operations                                                       |                                                                                                    |
| Print Application                                                | Save New Official                                                                                                    |
| Share Application                                                |                                                                                                    |
| Delete Application                                               |                                                                                                    |
| Submit Application                                               |                                                                                                    |
|                                                                  |                                                                                                    |
|                                                                  |                                                                                                    |

#### Enter this Chief Elected Official information and click "Save".

| Chief Elected Official                      |    |
|---------------------------------------------|----|
| * Company or organization name              |    |
| Shannon's Company                           |    |
| * Title or position within the organization |    |
| Shannon's Company                           |    |
| * Salutation                                |    |
| Mr.                                         | v  |
| * First Name                                |    |
| Charlie                                     |    |
| * Last Name                                 |    |
| Chief                                       |    |
| Suffix                                      |    |
|                                             |    |
| * Address (Line 1)                          |    |
| 1 Main St                                   |    |
| Address (Line 2)                            |    |
|                                             |    |
| * City                                      |    |
| Harrisburg                                  |    |
| * State                                     |    |
| Pennsylvania                                | ~` |
| * Postal Code                               |    |
| 17101                                       |    |
| * Email Address                             |    |
| charlie.chiet@shannonsco.com                |    |
| * Phone Number                              |    |
| (717) 555-4444                              |    |
| Mobile Number                               |    |
|                                             |    |
| Save                                        |    |
|                                             |    |

Click the "Project Description" link on the left hand navigation. Enter the Project Description information and click "Save".

### Volunteer Fire Assistance Grant Online Application Directions

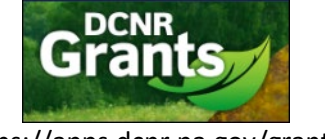

https://apps.dcnr.pa.gov/grants/

#### BOF-Grants@pa.gov

| Guidance Documents                         | Project Description                                                                           |    |
|--------------------------------------------|-----------------------------------------------------------------------------------------------|----|
| Contact Information                        |                                                                                               |    |
| Grant Applicant                            | Documents & Links                                                                             |    |
| Project Coordinator                        | Forestry - VFA Grants                                                                         |    |
| Chief Elected Official                     | Grant Application Instructions                                                                |    |
| Project Details                            |                                                                                               | ןו |
| Project Description<br>Project Information | Project Description                                                                           |    |
| Site Locations                             | * Enter a brief title for the project                                                         |    |
| Budget                                     | Shannon 030921-1                                                                              |    |
| Documents                                  |                                                                                               |    |
| Grant Submission                           | Enter a brief description and scope for the project (This should be less than 600 characters) |    |
| Agreement Confirmation                     | My brief description for my VFA grant.                                                        |    |
| Verify Application                         |                                                                                               |    |
| Operations                                 |                                                                                               |    |
| Print Application                          |                                                                                               |    |
| Share Application                          |                                                                                               |    |
| Delete Application                         | * Select the project type which most closely identifies the project 🚱                         |    |
| Submit Application                         | Volunteer Fire Assistance                                                                     |    |
|                                            | Project Location                                                                              |    |
|                                            | * Select the county most associated with this project 🚳                                       |    |
|                                            | Adams                                                                                         |    |
|                                            |                                                                                               |    |
|                                            | Save                                                                                          |    |

Click the "Project Information" link on the left hand navigation. Enter the Project Information items and click "Save".

| Guidance Documents                                                                  | Project Information                                                                                                    |  |  |  |
|-------------------------------------------------------------------------------------|----------------------------------------------------------------------------------------------------|--|--|--|
| Grant Applicant<br>Project Coardinator<br>Chief Elected Official<br>Project Details | Documents & Links Forestry VFA Grants Grant Application Instructions                                                                                                    |  |  |  |
| Project Description<br>Project Information<br>Site Locations<br>Budget              | * PA Forest District                                                                                                    |  |  |  |
| Documents<br>Grant Submission                                                       | Bald Eagle State Forest                                                                                                    |  |  |  |
| Agreement Confirmation<br>Verify Application<br>Operations                          | * Do you have a written agreement of cooperation with adjoining communities?                                                                                                    |  |  |  |
| Print Application<br>Share Application                                              | O Yes                                                                                                    |  |  |  |
| Submit Application                                                                  | Average number of fire calls per year:                                                                                                    |  |  |  |
|                                                                                     | Commercial 1<br>Residential 2                                                                                                    |  |  |  |
|                                                                                     | Vehicle 3<br>Natural Cover 4                                                                                                    |  |  |  |
|                                                                                     | Other S                                                                                                    |  |  |  |
|                                                                                     | * Does your organization currently report wildfires you respond to the Bureau of Forestry?                                                                                                    |  |  |  |
|                                                                                     | O Yes   No                                                                                                    |  |  |  |
|                                                                                     | Please note that a requirement of VFA grant recipients beginning in 2020 is that they report all wildfires they respond to. Please contact your local Forest District to coordinate this reporting. Contact info for Forest Districts can be found at: <a href="https://www.dcnr.pa.gov/StateForests/FindAForest/Pages/default.aspx">https://www.dcnr.pa.gov/StateForests/FindAForest/Pages/default.aspx</a> . Failure to comply with this requirement may result in withdrawal of grant funds and/or future grant eligibility. |  |  |  |
|                                                                                     | * Lacknowledge this requirement                                                                                                    |  |  |  |
|                                                                                     | * Annual operating hudget                                                                                                    |  |  |  |

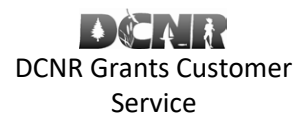

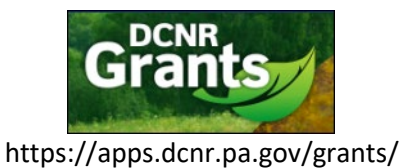

#### BOF-Grants@pa.gov

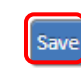

### Click "Site Locations" on the left hand navigation. Click "Add New Location".

| Guidance Documents     | Site Locations                                                                                  |             |  |
|------------------------|-------------------------------------------------------------------------------------------------|-------------|--|
| Contact Information    |                                                                                                 |             |  |
| Grant Applicant        | For halp completing this page click here or view the instructional video for further assistance |             |  |
| Project Coordinator    | for help completing the page direction                                                          |             |  |
| Chief Elected Official | Cite Levellier                                                                                  | Description |  |
| Project Details        | Site Location                                                                                   | Description |  |
| Project Description    | Add New Location                                                                                |             |  |
| Project Information    | Add New Edeation                                                                                |             |  |
| Site Locations         |                                                                                                 |             |  |
| Budget                 |                                                                                                 |             |  |
| Documents              |                                                                                                 |             |  |
| Grant Submission       |                                                                                                 |             |  |
| Agreement Confirmation |                                                                                                 |             |  |
| Verify Application     |                                                                                                 |             |  |
| Operations             |                                                                                                 |             |  |
| Print Application      |                                                                                                 |             |  |
| Share Application      |                                                                                                 |             |  |
| Delete Application     |                                                                                                 |             |  |
| Submit Application     |                                                                                                 |             |  |
| 1                      |                                                                                                 |             |  |

#### Enter the Site Location information. Click "Save".

| Guidance Documents     | Site Location Information                  |
|------------------------|--------------------------------------------|
| Contact Information    |                                            |
| Grant Applicant        | Project site location name                 |
| Project Coordinator    | Palmyra Fire House                         |
| Chief Elected Official | Diff is a failer of the end of the         |
| Project Details        | Brief description of the project site      |
| Project Description    | Addition of equipment at the fire company. |
| Project Information    |                                            |
| Site Locations         |                                            |
| Budget                 |                                            |
| Documents              | Save                                       |
| Grant Submission       |                                            |
| Agreement Confirmation |                                            |
| Verify Application     |                                            |
| Operations             |                                            |
| Print Application      |                                            |
| Share Application      |                                            |
| Delete Application     |                                            |
| Submit Application     |                                            |

The Site Location page is displayed showing items that may still need to be completed.

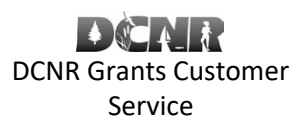

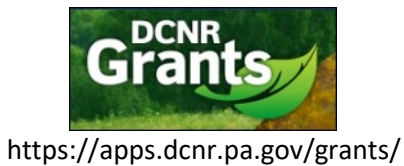

#### BOF-Grants@pa.gov

| Guidance Documents                                                                                                    | Site Location Information                                                                                                    |  |
|----------------------------------------------------------------------------------------------------|----------------------------------------------------------------------------------------------------|--|
| Contact Information<br>Grant Applicant<br>Project Coordinator<br>Chief Elected Official<br>Project Details<br>Project Description<br>Project Information<br>Site Locations | * Project site location name<br>Palmyra Fire House<br>Brief description of the project site<br>Addition of equipment at the fire company. |  |
| Budget<br>Documents                                                                                                    | Mapping                                                                                                    |  |
| Grant Submission<br>Agreement Confirmation<br>Verify Application<br>Operations<br>Print Application<br>Share Application<br>Delete Application<br>Submit Application       | The project <u>site location</u> has not yet been mapped.                                                                                 |  |
|                                                                                                    | Counties and Municipalities Impacted                                                                                                    |  |
|                                                                                                    | The <u>counties and municipalities</u> have not yet been mapped.<br>Counties:                                                             |  |
|                                                                                                    | <ul> <li>Legislative Districts Impacted</li> </ul>                                                                                        |  |
|                                                                                                    | The <u>legislative districts</u> have not yet been mapped.<br>State Legislatures:                                                         |  |

Save Delete

Click "site location" under the Mapping section, if it has not yet been mapped.

Volunteer Fire Assistance Grant Online Application Directions

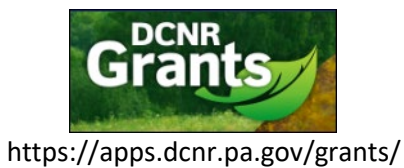

#### BOF-Grants@pa.gov

| Guidance Documents              | Site Location Information                                        |
|---------------------------------|------------------------------------------------------------------|
| Contact Information             |                                                                  |
| Grant Applicant                 | * Project site location name                                     |
| Project Coordinator             | Palmyra Fire House                                               |
| Chief Elected Official          | Brief description of the project site                            |
| Project Details                 | Addition of equipment at the fire company                        |
| Project Description             | reaction of equipment of the fire company.                       |
| Project Information             |                                                                  |
| Site Locations                  |                                                                  |
| Budget                          | Mapping                                                          |
| Documents<br>Grant Submission   |                                                                  |
| Grant Submission                | The project <mark>site location</mark> has not yet been mapped.  |
| Agreement Confirmation          |                                                                  |
| Operations                      | Counties and Municipalities Impacted                             |
| Operations<br>Brief Application |                                                                  |
| Print Application               | The <u>counties and municipalities</u> have not yet been mapped. |
| Delete Application              | Counties:                                                        |
| Submit Application              |                                                                  |
|                                 | Legislative Districts Impacted                                   |
|                                 | The legislative districts have not yet been mapped.              |
|                                 | State Legislatures:                                              |
|                                 |                                                                  |
|                                 | Save Delete                                                      |

Use the "Find address or place" to search for a location. Use the drawing tool on the right to map the location. Click "Save".

| Site Location                                  |                        |
|------------------------------------------------|------------------------|
| For help completing this page click 🕑          |                        |
| Location: Palmyra Fire House                   |                        |
| +<br>-<br>Pilagan<br>Biogram<br>Control        |                        |
| Palmyra                                        | SatelliteHybrid        |
| Southeast Farming Park                         |                        |
| Tanan Indent                                   |                        |
| save * * * Provide feedback on this page * * * | Loaded in 3.69 seconds |

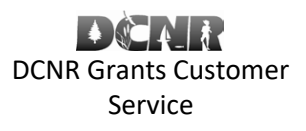

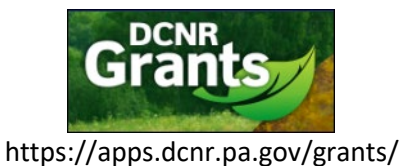

#### BOF-Grants@pa.gov

Click "counties and municipalities" if you need to map them. You may also click the "Load from mapping data" to load them from the site location mapping.

| Guidance Documents                                                                                                    | site Location Information                                                                                                    |
|----------------------------------------------------------------------------------------------------|----------------------------------------------------------------------------------------------------|
| Contact Information<br>Grant Applicant<br>Project Coordinator<br>Chief Elected Official<br>Project Details<br>Project Description<br>Project Information | Project site location name     Shannon Fire Dept Site     Brief description of the project site     My project brief description       |
| Site Locations<br>Budget<br>Documents<br>Grant Submission<br>Agreement Confirmation<br>Verify Application                                                | Mapping The project <u>site location</u> has been mapped.                                                                              |
| Operations<br>Print Application<br>Share Application<br>Delete Application<br>Submit Application                                                         | Counties and Municipalities Impacted The <u>counties and municipalities</u> have not yet been mapped. Load from mapping data Counties: |
|                                                                                                    | Legislative Districts Impacted The legislative districts have not yet been mapped. Load from mapping data State Legislatures:          |
|                                                                                                    | Save Delete                                                                                                    |

Select the county(ies) and municipality(ies). Click "Save".

Volunteer Fire Assistance Grant Online Application Directions

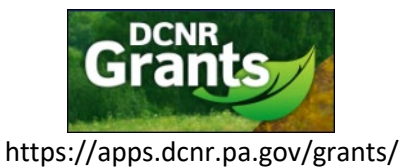

BOF-Grants@pa.gov

| Location: Palmyra Fire House                                      |   |
|-------------------------------------------------------------------|---|
| Counties and Municipalities                                       |   |
| Select the counties involved at this project site location?       |   |
| Adams County                                                      |   |
| Allesheny County                                                  |   |
| Armstrong County                                                  |   |
| Beaver County                                                     |   |
| Bedford County                                                    |   |
| Berks County                                                      |   |
| Blair County                                                      |   |
| Bradford County                                                   |   |
| Bucks County                                                      | - |
| - D Builes Causai                                                 | • |
| Select the municipalities involved at this project site location? |   |
| Adams - Abbottstown Boro                                          |   |
| Adams - Arendtsville Boro                                         |   |
| Adams - Bendersville Boro                                         |   |
| Adams - Berwick Twp                                               |   |
| Adams - Biglerville Boro                                          |   |
| Adams - Bonneauville Boro                                         |   |
| Adams - Butler Twp                                                |   |
| Adams - Carroli Valley Boro                                       |   |
| Adams - Conewago Twp                                              | - |
| CAdama Combadaad Tura                                             |   |
|                                                                   |   |
| Save                                                              |   |
|                                                                   |   |

Click "legislative districts" if you need to map them. You may also click the "Load from mapping data" to load them from the site

location mapping.

| Guidance Documents                                                                                                    | Site Location Information                                                                                                    |
|----------------------------------------------------------------------------------------------------|----------------------------------------------------------------------------------------------------|
| Contact Information<br>Grant Applicant<br>Project Coordinator<br>Chief Elected Official<br>Project Details<br>Project Description<br>Project Information<br>Site Locations | Project site location name Shannon Fire Dept Site Brief description of the project site My project brief description                                                             |
| Budget<br>Documents<br>Grant Submission<br>Agreement Confirmation<br>Verify Application<br>Operations<br>Print Application<br>Share Application<br>Delete Application      | Mapping The project <u>site location</u> has been mapped.      Counties and Municipalities Impacted The <u>counties and municipalities</u> have been mapped. Counties: Lancaster |
| Submit Application                                                                                                    | Legislative Districts Impacted The legislative districts have not yet been mapped. Load from mapping data State Legislatures: Save Delete                                        |

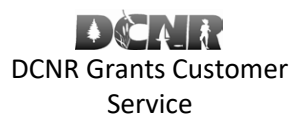

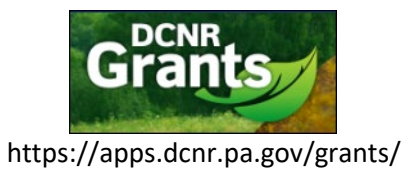

#### BOF-Grants@pa.gov

#### Select the Legislative Districts. Click "Save".

| Location: Palmyra Fire House      Legislative Districts      Select the PA senate districts involved at this project site location?          PA Senate District 001 - Lawrence M. Farnese Jr.           PA Senate District 002 - Christine M. Tartagilone           PA Senate District 003 - Sharif Street           PA Senate District 005 - John F. Sabatina Jr.           PA Senate District 005 - Noner J. Hughes           PA Senate District 005 - Noner J. Hughes           PA Senate District 000 - Thomas H. Killion           PA Senate District 000 - Thomas H. Killion           PA Senate District 001 - Charles T. McIlhinney Jr.           PA Senate District 001 - Charles T. McIlhinney Jr.           PA Senate District 001 - Strick J. Harkins           PA House District 001 - Patrick J. Harkins           PA House District 001 - Patrick J. Harkins           PA House District 001 - Romindo J. Fabrialo           PA House District 001 - Romindo J. Fabrialo           PA House District 001 - Romindo J. Fabrialo           PA House District 002 - Romindo J. Fabrialo           PA House District 005 - Barry J. Jozwiak           PA House District 005 - Barry J. Jozwiak           PA House District 005 - Barry J. Jozwiak                                                                                                    |
|----------------------------------------------------------------------------------------------------|
| Legislative Districts         Select the PA senate districts involved at this project site location?         PA Senate District 001 - Lawrence M. Farnese Jr.         PA Senate District 002 - Christine M. Tartaglione         PA Senate District 003 - Sharif Street         PA Senate District 003 - Sharif Street         PA Senate District 005 - John P. Sabatina Jr.         PA Senate District 005 - Robert M. Tomlinson         PA Senate District 007 - Vincent J. Hughes         PA Senate District 007 - Vincent J. Hughes         PA Senate District 007 - Vincent J. Hughes         PA Senate District 007 - Vincent J. Hughes         PA Senate District 007 - Vincent J. Hughes         PA Senate District 007 - Vincent J. Hughes         PA Senate District 007 - Vincent J. Hughes         PA Senate District 007 - Vincent J. Hughes         PA Senate District 001 - Charles T. McIlhinney Jr.         PA Senate District 011 - Judith L. Schwank         PA Senate District 012 - Stewart J. Greenleaf         Select the PA house districts involved at this project site location?         PA House District 001 - Patrick J. Harkins         PA House District 002 - Florindo J. Fabrizio         PA House District 003 - Rayn A. Bizzarro         PA House District 004 - Curts G. Sonney         PA House District 005 - Barry J. Jozwiak         PA House Distric |
| Select the PA senate districts involved at this project site location?         PA Senate District 001 - Lawrence M. Farnese Jr.         PA Senate District 002 - Christine M. Tartaglione         PA Senate District 003 - Sharif Street         PA Senate District 004 - Art Haywood         PA Senate District 005 - John P. Sabatina Jr.         PA Senate District 006 - Robert M. Tomlinson         PA Senate District 007 - Vincent J. Hughes         PA Senate District 009 - Thomas H. Killion         PA Senate District 010 - Charles T. McIlhinney Jr.         PA Senate District 011 - Schwank         PA Senate District 012 - Stewart J. Greenleaf         Select the PA house District 001 - Patrick J. Harkins         PA House District 001 - Patrick J. Harkins         PA House District 002 - Florindo J. Fabrizio         PA House District 003 - Ryan A. Bizzarro         PA House District 004 - Curtis G. Sonney         PA House District 005 - Barry J. Jozwiak         PA House District 005 - Barry J. Jozwiak         PA House District 006 - Bard Roae         PB House District 007 - Mark Lonsietti                                                                                                    |
| Select the PA senate districts involved at this project site location?         PA Senate District 001 - Lawrence M. Farnesg Jr.         PA Senate District 002 - Christine M. Tartaglione         PA Senate District 003 - Sharif Street         PA Senate District 004 - Art Haywood         PA Senate District 005 - John P. Sabatina Jr.         PA Senate District 006 - Robert M. Tomlinson         PA Senate District 007 - Vincent J. Hughes         PA Senate District 007 - Vincent J. Hughes         PA Senate District 007 - Vincent J. Hughes         PA Senate District 009 - Roberts M. Tomlinson         PA Senate District 009 - Roberts M. Tomlinson         PA Senate District 000 - Roberts H. Killion         PA Senate District 010 - Charles T. McIlhinney Jr.         PA Senate District 011 - Judith L. Schwank         PA Senate District 012 - Stewart J. Greenleaf         Select the PA house districts involved at this project site location?         PA House District 002 - Florindo J. Fabrizio         PA House District 003 - Ryan A. Bizzarro         PA House District 004 - Curtis G. Sonney         PA House District 005 - Barry J. Jozwiak         PA House District 005 - Bard Roae         PA House District 007 - Mark Longietti                                                                                                    |
| <ul> <li>PA Senate District 001 - Lawrence M. Farnese Jr.</li> <li>PA Senate District 002 - Christine M. Tartaglione</li> <li>PA Senate District 003 - Sharif Street</li> <li>PA Senate District 005 - John P. Sabatina Jr.</li> <li>PA Senate District 005 - Robert M. Tomlinson</li> <li>PA Senate District 005 - Robert M. Tomlinson</li> <li>PA Senate District 008 - Anthony H. Williams</li> <li>PA Senate District 008 - Anthony H. Williams</li> <li>PA Senate District 009 - Thomas H. Killion</li> <li>PA Senate District 010 - Charles T. McIlhinney Jr.</li> <li>PA Senate District 010 - Charles T. McIlhinney Jr.</li> <li>PA Senate District 012 - Stewart J. Greenleaf</li> <li>Select the PA house district sinvolved at this project site location?</li> <li>PA House District 003 - Ryan A. Bizzarro</li> <li>PA House District 004 - Curtis G. Sonney</li> <li>PA House District 005 - Barry J. Jozwiak</li> <li>PA House District 005 - Barry J. Jozwiak</li> <li>PA House District 007 - Marka Longierti</li> </ul>                                                                                                    |
| PA Senate District 002 - Christine M. Tartaglione   PA Senate District 003 - Sharif Street   PA Senate District 004 - Art Haywood   PA Senate District 005 - John P. Sabatina Jr.   PA Senate District 005 - Robert M. Tomlinson   PA Senate District 007 - Vincent J. Hughes   PA Senate District 007 - Vincent J. Hughes   PA Senate District 007 - Tomas H. Killion   PA Senate District 010 - Charles T. McIlhinney Jr.   PA Senate District 010 - Charles T. McIlhinney Jr.   PA Senate District 011 - Judith L. Schwank   PA Senate District 012 - Stewart J. Greenleaf   Select the PA house districts involved at this project site location?   PA House District 002 - Florindo J. Fabrizio   PA House District 003 - Naya A. Bizzarro   PA House District 003 - Barry J. Jozwiak   PA House District 005 - Brad Roae   PA House District 005 - Brad Roae                                                                                                    |
| PA Senate District 003 - Snart Street   PA Senate District 004 - Art Haywood   PA Senate District 005 - John P. Sabatina Jr.   PA Senate District 005 - Robert M. Tomlinson   PA Senate District 007 - Vincent J. Hughes   PA Senate District 008 - Anthony H. Williams   PA Senate District 009 - Thomas H. Killion   PA Senate District 010 - Charles T. McIlhinney Jr.   PA Senate District 011 - Unith L. Schwank   PA Senate District 012 - Stewart J. Greenleaf     Select the PA house districts involved at this project site location?     PA House District 003 - Ryan A. Bizzarro   PA House District 004 - Curtis G. Sonney   PA House District 005 - Barry J. Jozwiak   PA House District 005 - Barry J. Jozwiak   PA House District 007 - Barry J. Jozwiak                                                                                                    |
| PA Senate District 004 - Art Haywood   PA Senate District 005 - John P. Sabatina Jr.   PA Senate District 006 - Robert M. Tomlinson   PA Senate District 007 - Vincent J. Hughes   PA Senate District 009 - Thomas H. Killion   PA Senate District 010 - Charles T. McIlhinney Jr.   PA Senate District 011 - Judith L. Schwank   PA Senate District 012 - Stewart J. Greenleaf     Select the PA house district 010 - Patrick J. Harkins   PA House District 001 - Patrick J. Harkins   PA House District 003 - Ryan A. Bizzarro   PA House District 004 - Curtis G. Sonney   PA House District 005 - Barry J. Jozwiak   PA House District 005 - Barry J. Jozwiak   PA House District 005 - Barry J. Jozwiak                                                                                                    |
| <ul> <li>□ PA Senate District 005 - John P. Sabatina Jr.</li> <li>□ PA Senate District 006 - Robert M. Tomlinson</li> <li>□ PA Senate District 007 - Vincent J. Hughes</li> <li>□ PA Senate District 009 - Thomas H. Killion</li> <li>□ PA Senate District 010 - Charles T. Mclhinney Jr.</li> <li>□ PA Senate District 011 - Judith L. Schwank</li> <li>□ PA Senate District 012 - Stewart J. Greenleaf</li> <li>Select the PA house districts involved at this project site location?</li> <li>✓ PA House District 002 - Florindo J. Fabrizio</li> <li>□ PA House District 003 - Ryan A. Bizzarro</li> <li>□ PA House District 004 - Curtis G. Sonney</li> <li>□ PA House District 005 - Barry J. Jozwiak</li> <li>□ PA House District 006 - Brad Roae</li> <li>□ PA House District 007 - Mark Longietti</li> </ul>                                                                                                    |
| <ul> <li>□ PA Senate District 006 - Robert M. Tomlinson</li> <li>□ PA Senate District 007 - Vincent J. Hughes</li> <li>□ PA Senate District 008 - Anthony H. Williams</li> <li>□ PA Senate District 009 - Thomas H. Killion</li> <li>□ PA Senate District 010 - Charles T. MclIhinney Jr.</li> <li>□ PA Senate District 011 - Judith L. Schwank</li> <li>□ PA Senate District 012 - Stewart J. Greenleaf</li> <li>Select the PA house districts involved at this project site location?</li> <li>✓ PA House District 002 - Florindo J. Fabrizio</li> <li>□ PA House District 003 - Ryan A. Bizzarro</li> <li>□ PA House District 004 - Curtis G. Sonney</li> <li>□ PA House District 005 - Barry J. Jozwiak</li> <li>□ PA House District 006 - Brad Roae</li> <li>□ PA House District 007 - Mark Longietti</li> </ul>                                                                                                    |
| <ul> <li>PA Senate District 007 - Vincent J. Hughes</li> <li>PA Senate District 008 - Anthony H. Williams</li> <li>PA Senate District 009 - Thomas H. Killion</li> <li>PA Senate District 010 - Charles T. McIlhinney Jr.</li> <li>PA Senate District 011 - Judith L. Schwank</li> <li>PA Senate District 012 - Stewart J. Greenleaf</li> <li>Select the PA house districts involved at this project site location?</li> <li>PA House District 002 - Florindo J. Fabrizio</li> <li>PA House District 003 - Ryan A. Bizzarro</li> <li>PA House District 004 - Curtis G. Sonney</li> <li>PA House District 005 - Barry J. Jozwiak</li> <li>PA House District 007 - Mark Longietti</li> </ul>                                                                                                    |
| <ul> <li>PA Senate District 008 - Anthony H. Williams</li> <li>PA Senate District 009 - Thomas H. Killion</li> <li>PA Senate District 010 - Charles T. Mcllhinney Jr.</li> <li>PA Senate District 011 - Judith L. Schwank</li> <li>PA Senate District 012 - Stewart J. Greenleaf</li> <li>Select the PA house districts involved at this project site location?</li> <li>Select the PA house District 001 - Patrick J. Harkins</li> <li>PA House District 002 - Florindo J. Fabrizio</li> <li>PA House District 003 - Ryan A. Bizzarro</li> <li>PA House District 004 - Curtis G. Sonney</li> <li>PA House District 005 - Barry J. Jozwiak</li> <li>PA House District 006 - Brad Roae</li> <li>PA House District 007 - Mark Longietti</li> </ul>                                                                                                    |
| <ul> <li>PA Senate District 009 - Thomas H. Killion</li> <li>PA Senate District 010 - Charles T. McIlhinney Jr.</li> <li>PA Senate District 011 - Judith L. Schwank</li> <li>PA Senate District 012 - Stewart J. Greenleaf</li> <li>Select the PA house districts involved at this project site location?</li> <li>Select the PA house District 001 - Patrick J. Harkins</li> <li>PA House District 002 - Florindo J. Fabrizio</li> <li>PA House District 003 - Ryan A. Bizzarro</li> <li>PA House District 004 - Curtis G. Sonney</li> <li>PA House District 005 - Barry J. Jozwiak</li> <li>PA House District 006 - Brad Roae</li> <li>PA House District 007 - Mark Longietti</li> </ul>                                                                                                    |
| <ul> <li>PA Senate District 010 - Charles T. McIlhinney Jr.</li> <li>PA Senate District 011 - Judith L. Schwank</li> <li>PA Senate District 012 - Stewart J. Greenleaf</li> <li>Select the PA house districts involved at this project site location?</li> <li>PA House District 001 - Patrick J. Harkins</li> <li>PA House District 002 - Florindo J. Fabrizio</li> <li>PA House District 003 - Ryan A. Bizzarro</li> <li>PA House District 004 - Curtis G. Sonney</li> <li>PA House District 005 - Barry J. Jozwiak</li> <li>PA House District 006 - Brad Roae</li> <li>PA House District 007 - Mark Longietti</li> </ul>                                                                                                    |
| PA Senate District 011 - Judith L. Schwank PA Senate District 012 - Stewart J. Greenleaf Select the PA house districts involved at this project site location? PA House District 001 - Patrick J. Harkins PA House District 002 - Florindo J. Fabrizio PA House District 003 - Ryan A. Bizzarro PA House District 004 - Curtis G. Sonney PA House District 005 - Barry J. Jozwiak PA House District 006 - Brad Roae PA House District 007 - Mark Longietti                                                                                                    |
| PA Senate District 012 - Stewart J. Greenleaf  Select the PA house districts involved at this project site location?  PA House District 001 - Patrick J. Harkins  PA House District 002 - Florindo J. Fabrizio  PA House District 003 - Ryan A. Bizzarro  PA House District 004 - Curtis G. Sonney  PA House District 005 - Barry J. Jozwiak  PA House District 006 - Brad Roae  PA House District 007 - Mark Longietti                                                                                                    |
| Select the PA house districts involved at this project site location?  PA House District 001 - Patrick J. Harkins PA House District 002 - Florindo J. Fabrizio PA House District 003 - Ryan A. Bizzarro PA House District 004 - Curtis G. Sonney PA House District 005 - Barry J. Jozwiak PA House District 006 - Brad Roae PA House District 006 - Brad Roae PA House District 007 - Mark Longietti                                                                                                    |
| PA House District 001 - Patrick J. Harkins PA House District 002 - Florindo J. Fabrizio PA House District 003 - Ryan A. Bizzarro PA House District 004 - Curtis G. Sonney PA House District 005 - Barry J. Jozwiak PA House District 005 - Brad Roae PA House District 007 - Mark Iongietti                                                                                                    |
| PA House District 002 - Florindo J. Fabrizio     PA House District 003 - Ryan A. Bizzarro     PA House District 004 - Curtis G. Sonney     PA House District 005 - Barry J. Jozwiak     PA House District 006 - Brad Roae     PA House District 007 - Mark Iongietti                                                                                                    |
| PA House District 003 - Ryan A. Bizzarro     PA House District 004 - Curtis G. Sonney     PA House District 005 - Barry J. Jozwiak     PA House District 006 - Brad Roae     PA House District 007 - Mark Iongietti                                                                                                    |
| PA House District 004 - Curtis G. Sonney PA House District 005 - Barry J. Jozwiak PA House District 006 - Brad Roae PA House District 007 - Mark Iongietti                                                                                                    |
| PA House District 005 - Barry J. Jozwiak PA House District 006 - Brad Roae RA House District 007 - Mark Longietti                                                                                                    |
| PA House District 006 - Brad Rose                                                                                                    |
| PA House District 007 - Mark Longietti                                                                                                    |
| OTA house bisarce out - mark congreta                                                                                                    |
| PA House District 008 - Tedd C. Nesbit                                                                                                    |
| PA House District 009 - Chris Sainato                                                                                                    |
| PA House District 010 - Aaron Bernstine                                                                                                    |
| PA House District 011 - Brian L. Ellis                                                                                                    |
| PA House District 012 - Daryl Metcalfe                                                                                                    |
|                                                                                                    |

Click "Save" at the bottom of the page to save the updates to your Site Location.

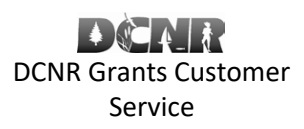

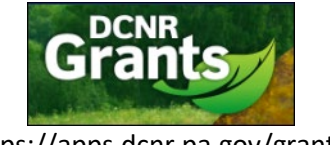

https://apps.dcnr.pa.gov/grants/

#### BOF-Grants@pa.gov

| Guidance Documents     | Site Location Information                                                                                           |  |  |
|------------------------|----------------------------------------------------------------------------------------------------|--|--|
| Contact Information    |                                                                                                    |  |  |
| Grant Applicant        | Project site location name                                                                                          |  |  |
| Project Coordinator    | Shannon Street                                                                                                    |  |  |
| Chief Elected Official | Brief description of the project site                                                                               |  |  |
| Project Details        | my site location                                                                                                    |  |  |
| Project Description    |                                                                                                    |  |  |
| Project Information    |                                                                                                    |  |  |
| Site Locations         |                                                                                                    |  |  |
| Buaget<br>Documents    | Mapping                                                                                                    |  |  |
| Grant Submission       | The project site location has been mapped.                                                                          |  |  |
| Agreement Confirmation |                                                                                                    |  |  |
| Verify Application     | Counties and Municipalities Impacted                                                                                |  |  |
| Operations             | Counties and Municipalities impacted                                                                                |  |  |
| Print Application      | The counties and municipalities have been mapped.                                                                   |  |  |
| Share Application      | Counties: Adams                                                                                                    |  |  |
| Delete Application     |                                                                                                    |  |  |
| Submit Application     | Legislative Districts Impacted                                                                                      |  |  |
|                        | The legislative districts have been manned                                                                          |  |  |
|                        | State Legislatures: DA House District ODS DA House District 091 PA House District 193 PA Senate District 005 and PA |  |  |
|                        | Senate District 033                                                                                                 |  |  |
|                        |                                                                                                    |  |  |
|                        | Save Delete                                                                                                    |  |  |

Click "Budget" on the left hand navigation.

The maximum amount you can request for this grant is \$10,000. Grant amount requested **cannot exceed 50%** of the Total Project budget. The rest must be made up of matching funds. Match sources must be local funding such as Fire Company funds or Relief Association funds. To get the maximum amount, the total project must be at least \$15,000. Use this section to enter each Match Source, the Cash Amount or Non-Cash Value, and whether the matching funds are Pending or Secured.

Enter the Budget information by clicking the hyperlinks below the Budget Summary section to add the information for each item.

### Volunteer Fire Assistance Grant Online Application Directions

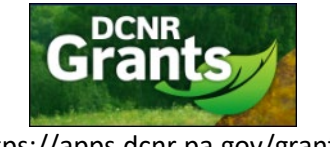

#### BOF-Grants@pa.gov

| Guidance Documents                                                                                                    | Budget                                                                                                    |                                                                                                    |
|----------------------------------------------------------------------------------------------------|----------------------------------------------------------------------------------------------------|----------------------------------------------------------------------------------------------------|
| Contact Information<br>Grant Applicant<br>Project Coordinator<br>Chief Elected Official<br>Project Details<br>Project Information<br>Site Locations<br>Budget<br>Documents<br>Grant Submission<br>Agreement Confirmation<br>Verify Application<br>Operations<br>Print Application<br>Share Application<br>Delete Application<br>Submit Application | Budget Summary<br>Total Project Cost<br>Matching Funds Amount<br>0%<br>Requested Grant Amount<br>0%<br>Award Instructions<br>Add/Edit Total Cost<br>Add/Edit Match Amount<br>Add/Edit Match Amount<br>Upload Budget | Documents & Links         Forestry - VFA Grants         Grant Application Instructions         The maximum amount you can request for this grant is \$10,000. Grant amount requested cannot exceed 50% of the Total Project budget. The rest must be made up of matching funds. Match sources must be local funding such as Fire Company funds or Relief Association funds. To get the maximum amount, the total project must be at least \$20,000. Use this section to enter each Match Source, the Cash Amount or Non-Cash Value, and whether the matching funds are Pending or Secured.         Step 1: Enter the total cost of the project by clicking the Add/Edit Total Cost link. The total cost should represent the total amount to be expended for this project, irrespective of the grant amount you are requesting and/or providing in matching funds.         Step 2: Enter the source and amount of matching funds, if applicable, that have been allocated to this project by clicking the Add/Edit Match Amount link. Note: Matching funds are not applicable to all grant programs. If this link is not available, you may proceed to step 3.         Step 3: Enter the amount of grant funds you are requesting for this project by clicking the Add/Edit Requested Amount link.         Step 4: Upload a copy of your budget for this project. In most cases, a template and/or sample budget have been provided to assist you. Once you have completed the budget template, click the Upload Budget link to upload the completed spreadsheet. Note: Some grant programs do not require a budget. If the Upload Budget link is not visible, you may skip this step. |

#### Click "Add/Edit Total Cost" to add the Total Project Cost. Click "Save".

| Guidance Documents                                               | Budget                    |                           |
|------------------------------------------------------------------|---------------------------|---------------------------|
| Contact Information                                              |                           |                           |
| Grant Applicant<br>Project Coordinator<br>Chief Elected Official | Budget Summary            | Total Project Cost        |
| Project Details                                                  | Total Project Cost        | Total cost of the project |
| Project Description                                              |                           |                           |
| Project Information                                              | Matching Funds Amount     |                           |
| Budget                                                           | 0%                        | Save                      |
| Documents                                                        | Requested Grant Amount    |                           |
| Grant Submission                                                 |                           |                           |
| Agreement Confirmation                                           | 076                       |                           |
| Verify Application                                               | Award Instructions        |                           |
| Operations<br>Print Application                                  | Add/Edit Total Cost       |                           |
| Share Application                                                | Add/Edit Match Amount     |                           |
| Delete Application                                               |                           |                           |
| Submit Application                                               | Add/Edit Requested Amount |                           |
|                                                                  | Upload Budget             |                           |

Click "Add/Edit Match Amount" to enter the Match Amount. Click "Add New Match".

## Volunteer Fire Assistance Grant Online Application Directions

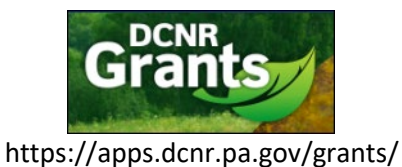

#### BOF-Grants@pa.gov

| Guidance Documents                                            | Budget                                             |                                                       |
|---------------------------------------------------------------|----------------------------------------------------|-------------------------------------------------------|
| Contact Information<br>Grant Applicant                        |                                                    |                                                       |
| Project Coordinator<br>Chief Elected Official                 | Budget Summary                                     | Matching Funds                                        |
| Project Details<br>Project Description                        | Total Project Cost<br>5,000.00                     | Source of Match Cash Amt Secured Non-Cash Amt Secured |
| Project Information<br>Site Locations<br>Budget               | Matching Funds Amount                              | Add New Match                                         |
| Documents<br>Grant Submission                                 | Requested Grant Amount                             |                                                       |
| Agreement Confirmation<br>Verify Application                  | 0.00<br>Award Instructions                         |                                                       |
| Operations<br>Print Application                               | Add/Edit Total Cost                                |                                                       |
| Share Application<br>Delete Application<br>Submit Application | Add/Edit Match Amount<br>Add/Edit Requested Amount |                                                       |
|                                                               | Upload Budget                                      |                                                       |

Enter the Source of Match information. Click "Save".

| Source of Match                                             |  |
|-------------------------------------------------------------|--|
| Source of match     Donations from public                   |  |
| Amount of cash match<br>10000<br>Is the cash match secured? |  |
| Amount of non-cash match                                    |  |
| Is the non-cash match secured? OYes ONo                     |  |
| Save Return to Budget                                       |  |

Click "Add/Edit Requested Amount" to enter the Grant amount being requested. Click "Save".

BOF-Grants@pa.gov

## Volunteer Fire Assistance Grant Online Application Directions

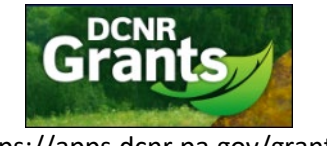

https://apps.dcnr.pa.gov/grants/

#### Guidance Documents Budget Contact Information Grant Applicant **Requested Grant Amount** Project Coordinator Budget Summary Chief Elected Official Grant amount being requested Total Project Cost Project Details 5,000.00 Project Description Based upon the regulations of the selected grant program and the amount of Project Information Matching Funds Amount match you have entered (if applicable), the maximum amount you may request is Site Locations 2,500.00 \$2,500.00. Budget 100.00 Documents Requested Grant Amount Save Grant Submission 0.00 Agreement Confirmation Verify Application Award Instructions Operations Add/Edit Total Cost Print Application Share Application Add/Edit Match Amount Delete Application Add/Edit Requested Amount Submit Application Upload Budget

You will be returned to the Budget page. Click "Upload Budget" to upload your Budget document. Click "Choose File", browse for and upload the appropriate file. Click "Save".

Note: If you need to view or make changes to your Budget file, you will need to click the Documents link in the left hand navigation to make any changes to the file.

Click "Documents" in the left hand navigation if you have any additional files to upload in support of your grant application, browse for and upload them on this page. Click "Save" after making any changes.

### Volunteer Fire Assistance Grant Online Application Directions

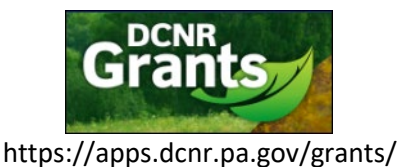

#### BOF-Grants@pa.gov

| Guidance Documents                                                                                                    | Additional Documents                                                                                                    |
|----------------------------------------------------------------------------------------------------|----------------------------------------------------------------------------------------------------|
| Contact Information<br>Grant Applicant<br>Project Coordinator<br>Chief Elected Official                                           | Select the type of file below; then add the file(s) to be uploaded. You may upload multiple files at one time (if appropriate), but only upload files of the same type, so they may be categorized correctly. |
| Project Details                                                                                                    | Choose Files No file chosen                                                                                                    |
| Project Description<br>Project Information<br>Site Locations<br>Budget<br>Documents<br>Grant Submission<br>Agreement Confirmation | Delete (Budget) Grants_Budget.xlsx                                                                                                    |
| Operations                                                                                                    |                                                                                                    |
| Print Application<br>Share Application<br>Delete Application<br>Submit Application                                                |                                                                                                    |
|                                                                                                    | Save                                                                                                    |

Click "Agreement Confirmation" in the left hand navigation. Complete the Grant Agreement Signature Page information. Click "Save".

| Guidance Documents                                                                                                    | Grant Agreement Signature Page                                                                                                    |                                                                                                    |  |  |
|----------------------------------------------------------------------------------------------------|----------------------------------------------------------------------------------------------------|----------------------------------------------------------------------------------------------------|--|--|
| Contact Information<br>Grant Applicant<br>Project Coordinator<br>Chief Elected Official<br>Project Details<br>Project Description<br>Project Information<br>Site Locations<br>Budget<br>Documents<br>Grant Submission | <ul> <li>I certify that I am authorized to submit this application on behalf of the applicant</li> <li>Date of authorization</li> <li>02/05/2021</li> </ul> | Printed name of authorized official<br>Shannon Grimes     Title of authorized official<br>President     Email address of authorized official<br>shgrimes@pa.gov |  |  |
| Agreement Confirmation                                                                                                    | Save                                                                                                    |                                                                                                    |  |  |
| Operations<br>Print Application<br>Share Application<br>Delete Application<br>Submit Application                                                                                                    |                                                                                                    |                                                                                                    |  |  |

If your grant application contains any validation errors, they will be listed on the Verify Application page, with links to the pages where they can be corrected. If all items have been completed successfully, you will see a link to submit your application.

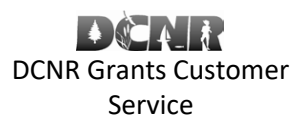

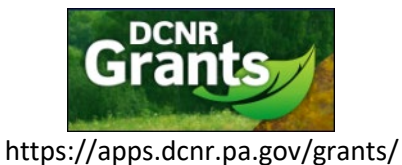

#### BOF-Grants@pa.gov

#### Example of Verify Application with errors or items that still need to be completed.

| Guidance Documents                                                                                   | Legend                                                                                                    |  |  |  |  |  |
|----------------------------------------------------------------------------------------------------|----------------------------------------------------------------------------------------------------|--|--|--|--|--|
| Contact Information<br>Grant Applicant<br>Project Coordinator<br>Chief Elected Official              | You will also notice several status indicators throughout the application; the meaning of these indicators is as follows: <ul> <li>Not applicable</li> <li>Not complete</li> <li>Completed</li> <li>Optional</li> </ul>                |  |  |  |  |  |
| Project Details                                                                                      | Application Status                                                                                                    |  |  |  |  |  |
| Project Description<br>Project Information                                                           |                                                                                                    |  |  |  |  |  |
| Site Locations                                                                                       | Contact Information                                                                                                    |  |  |  |  |  |
| Budget                                                                                               |                                                                                                    |  |  |  |  |  |
| Documents<br>Grant Submission                                                                        | Project Details                                                                                                    |  |  |  |  |  |
| Agreement Confirmation<br>Verify Application<br>Operations<br>Print Application<br>Shore Application | The project description section has not been completed.<br>The project information section has not been completed.<br>The site locations section has not been completed.<br>The budget section has not been completed or is not valid. |  |  |  |  |  |
| Delete Application<br>Submit Application                                                             | Grant Submission                                                                                                    |  |  |  |  |  |
|                                                                                                    | The <u>agreement confirmation</u> has not been completed.                                                                                                    |  |  |  |  |  |
|                                                                                                    |                                                                                                    |  |  |  |  |  |

#### Example of Verify Application with no errors and all items have been completed.

| Guidance Documents                                                                      | Legend                                                                                                    |  |  |  |
|-----------------------------------------------------------------------------------------|----------------------------------------------------------------------------------------------------|--|--|--|
| Contact Information<br>Grant Applicant<br>Project Coordinator<br>Chief Elected Official | You will also notice several status indicators throughout the application; the meaning of these indicators is as follows:  Not applicable  Not complete  Completed  Optional |  |  |  |
| Project Details                                                                         | Application Status                                                                                                    |  |  |  |
| Project Description<br>Project Information                                              |                                                                                                    |  |  |  |
| Site Locations                                                                          | Contact Information                                                                                                    |  |  |  |
| Budget                                                                                  |                                                                                                    |  |  |  |
| Grant Submission                                                                        | Project Details                                                                                                    |  |  |  |
| Aareement Confirmation                                                                  |                                                                                                    |  |  |  |
| Verify Application                                                                      | Crant Submission                                                                                                    |  |  |  |
| Print Application                                                                       |                                                                                                    |  |  |  |
| Share Application                                                                       |                                                                                                    |  |  |  |
| Delete Application<br>Submit Application                                                | Your application is complete and can now be <u>submitted</u> .                                                                                                    |  |  |  |
| Submit Application                                                                      |                                                                                                    |  |  |  |

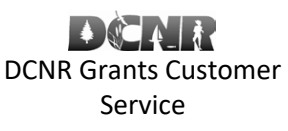

#### BOF-Grants@pa.gov

#### **Submitting an Application**

Volunteer Fire Assistance Grant Online Application Directions

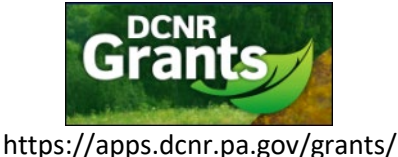

Click "Submit Application" on the left hand navigation. Check the box for "Submit this application?" and click "Submit"

| ener submit application                | on the left hand havigation. Check the box for cabine this application. and check cabine i |
|----------------------------------------|--------------------------------------------------------------------------------------------|
| Guidance Documents                     | Verify and Submit Application                                                              |
| Contact Information<br>Grant Applicant | Submit this application?                                                                   |
| Chief Elected Official                 | Submit                                                                                     |
| Project Details                        |                                                                                            |
| Project Description                    |                                                                                            |
| Project Information                    |                                                                                            |
| Site Locations                         |                                                                                            |
| Budget                                 |                                                                                            |
| Documents                              |                                                                                            |
| Grant Submission                       |                                                                                            |
| Agreement Confirmation                 |                                                                                            |
| Verify Application                     |                                                                                            |
| Operations                             |                                                                                            |
| Print Application                      |                                                                                            |
| Share Application                      |                                                                                            |
| Delete Application                     |                                                                                            |
| Submit Application                     |                                                                                            |

Your application has now been submitted. You should see a message indicating it has been submitted successfully.

| Guidance Documents                                                                      | Application Submission Confirmation                                                                                                    |  |
|-----------------------------------------------------------------------------------------|----------------------------------------------------------------------------------------------------|--|
| Contact Information<br>Grant Applicant<br>Project Coordinator<br>Chief Elected Official | Your DCNR grant application has passed all required validations and has been successfully submitted. An e-mail has been sent to your email address confirming that you submitted your application. |  |
| Project Details                                                                         | If you have any supplementary documentation that was not submitted with the application, please contact your regional advisor and submit electronically.                                           |  |
| Project Description                                                                     |                                                                                                    |  |
| Project Information                                                                     |                                                                                                    |  |
| Site Locations                                                                          |                                                                                                    |  |
| Budget                                                                                  |                                                                                                    |  |
| Documents                                                                               |                                                                                                    |  |
| Grant Submission                                                                        |                                                                                                    |  |
| Agreement Confirmation                                                                  |                                                                                                    |  |
| Verify Application                                                                      |                                                                                                    |  |
| Operations                                                                              |                                                                                                    |  |
| Print Application                                                                       |                                                                                                    |  |
| Share Application                                                                       |                                                                                                    |  |
| Delete Application                                                                      |                                                                                                    |  |
| Submit Application                                                                      |                                                                                                    |  |

#### **Printing an Application**

To print a copy, click "Print Application" in the left hand navigation. This will open a new web page showing your application.

#### BOF-Grants@pa.gov

| Guidance Documents     |  |
|------------------------|--|
| Contact Information    |  |
| Grant Applicant        |  |
| Project Coordinator    |  |
| Chief Elected Official |  |
| Project Details        |  |
| Project Description    |  |
| Project Information    |  |
| Site Locations         |  |
| Budget                 |  |
| Documents              |  |
| Grant Submission       |  |
| Agreement Confirmation |  |
| Verify Application     |  |
| Operations             |  |
| Print Application      |  |
| Share Application      |  |
| Delete Application     |  |
| Submit Application     |  |

#### Click the print icon on the page.

| ≡_ | Print.aspx                                                                                                    | 1 / 4   — 89%                                                                                                    | + 🗄 🔊                                                                  | ± ē :                                         |
|----|----------------------------------------------------------------------------------------------------|----------------------------------------------------------------------------------------------------|------------------------------------------------------------------------|-----------------------------------------------|
|    |                                                                                                    | DEPARTMENT OF CONSERVATION<br>AND NATURAL RESOURCES<br>Applicant: LITT TRUCKING LLC<br>Project Title: Palmyra Fire Company<br>Grant Program: Volunteer Fire Assis:<br>Date Submitted: | COMMONWEALTH OF PENNSYLVANIA<br>Application Submission for Grant Funds | CNR Grants Customer Service<br>1-800-326-7734 |
|    | 1                                                                                                    | Project Introduction                                                                                                    |                                                                        |                                               |
|    |                                                                                                    | Web ID                                                                                                    | 200592                                                                 |                                               |
|    | Martin Commence                                                                                                    | Project title                                                                                                    | Palmyra Fire Company                                                   |                                               |
|    | American Anno 2015 Anno 2015 Anno 20                                                                                                    | Grant opportunity                                                                                                    | Volunteer Fire Assistance                                              |                                               |
|    | 207 P                                                                                                    | Project type                                                                                                    | Volunteer Fire Assistance                                              |                                               |
|    |                                                                                                    | Advisor contacted                                                                                                    |                                                                        |                                               |
|    | A Carton Carton Carton<br>Martine Carton Carton Carton<br>Martine Carton Carton Carton<br>Martine Carton Carton Carton Carton<br>Martine Carton Carton Carton Carton<br>Martine Carton Carton Carton Carton<br>Martine Carton Carton Carton Carton<br>Martine Carton Carton Carton Carton<br>Martine Carton Carton Carton Carton<br>Martine Carton Carton Carton Carton<br>Martine Carton Carton Carton Carton<br>Martine Carton Carton Carton Carton<br>Martine Carton Carton Carton<br>Martine Carton Carton Carton<br>Martine Carton Carton Carton<br>Martine Carton Carton<br>Martine Carton Carton<br>Martine Carton Carton<br>Martine Carton<br>Martine Carton         | Applicant Information Details                                                                                                    |                                                                        |                                               |
|    |                                                                                                    | Project applicant                                                                                                    | LTT TRUCKING LLC                                                       |                                               |
|    | to apoint and apoint and an an and apoint and apoint apoint apoin                                                                                                    | Federal ID                                                                                                    | 23-3063576                                                             |                                               |
|    |                                                                                                    | Vendor ID                                                                                                    | 198680                                                                 |                                               |
|    | 2                                                                                                    | Address line 1                                                                                                    | PO Box 254                                                             |                                               |
|    |                                                                                                    | Address line 2                                                                                                    |                                                                        |                                               |
|    | Annotation III III IIII IIII IIIIIIIIIIIIIIIIII                                                                                                    | City                                                                                                    | NORTH BEND                                                             |                                               |
|    | A Transmission Transmission T<br>Transmission Transmission Transmission Transmission Transmission Transmission Transmission Transmission Transmission Transmission Transmission Transmission Transmission Transmission Transmission Transmission Transmission Transmission T                                                                                                    | State                                                                                                    | PA                                                                     |                                               |
|    | in and state in the left of the state of the state of the                                                                                                    | Postal code                                                                                                    | 17760-0254                                                             |                                               |
|    | er an bekannen<br>er an de kannen<br>er an en anderen<br>er an en andere | Organization DUNS                                                                                                    | 1234                                                                   |                                               |
|    | Normal<br>Region of Control of Control of Contr                                                                                                    | I apality                                                                                                    | Dam: Tun                                                               |                                               |

Volunteer Fire Assistance Grant

**Online Application Directions** 

#### **Sharing an Application**

You may allow other users to access your application by clicking "Share Application" in the left hand navigation. Click "Assign New User".

Note: Other users must have already created a portal account and be in the same Organization in order for you to share the application with them. If you do not see any users when you click the "Share with" field, direct the user to add your Organization under My Account – Assoc. Organizations link.

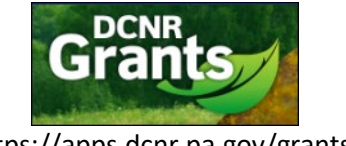

https://apps.dcnr.pa.gov/grants/

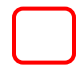

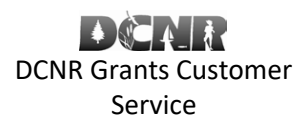

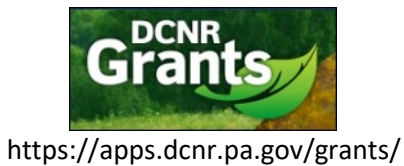

#### BOF-Grants@pa.gov

| Guidance Documents                                                                                                    | Submission Sharing                                                                                                    |         |           |  |
|----------------------------------------------------------------------------------------------------|----------------------------------------------------------------------------------------------------|---------|-----------|--|
| Contact Information<br>Grant Applicant<br>Project Coordinator<br>Chief Elected Official<br>Project Details<br>Project Details<br>Project Information<br>Site Locations<br>Budget | You can share your project with other users and specify which functions they can perform. For detailed instructions, refer to the attached <u>user guide</u> (PDF).<br>Share With: To share your project with another user, the user must have an account and must be associated with the organization for which this application is being prepared. If an individual with whom you wish to share does not already have an account, he/she will need to register and associate themselves with your organization; after which, his/her name will appear in the "Share With" field.<br>Read-only (No Edit or Ownership permissions): Users to whom you to not grant Edit or Ownership access will only be permitted to view |         |           |  |
| Documents<br>Grant Submission<br>Agreement Confirmation<br>Verify Application<br>Operations<br>Print Application<br>Share Application                                            | basic project information and progress reports. Access to amendment, payment document and close-out information will not be available.<br>Editing: Users to whom you grant edit access will be able to view project information, respond to checklist items, submit progress reports<br>and upload documents. They will not, however, be able to view or submit requests for amendments or payments, share or close-out the<br>project.<br>Ownership: Users to whom you permit to share ownership of the application will have additional (full) access to this project. In addition to<br>the bacic addit access, they will be permitted to request amendments and payments on your behalf.                               |         |           |  |
| Delete Application<br>Submit Application                                                                                                    | The following users have been granted access to this application:                                                                                                    |         |           |  |
|                                                                                                    | User Name                                                                                                    | Editing | Ownership |  |
|                                                                                                    | Shannon Grimes                                                                                                    | Yes     | Yes       |  |
|                                                                                                    | 1 Records                                                                                                    |         |           |  |
|                                                                                                    | Assign New User                                                                                                    |         |           |  |

### Enter the Share Application information. Click "Save".

| Share Application                                                                                                    |  |  |  |  |
|----------------------------------------------------------------------------------------------------|--|--|--|--|
| You can share your application with other users and specify whether or not they are permitted to edit your application.                                                                                                    |  |  |  |  |
| Share With: To share your application with another user, the user must have an account and must be associated with the organization for which this application is being prepared. If an individual with whom you wish to share this application does not already have an account, he/she will need to register and associate themselves with your organization; after which, his/her name will appear in the "Share With" field. |  |  |  |  |
| Editing: Users to whom you grant edit access will be able to edit information contained in this application. They will not, however, be able to change the applicant, agree to the terms and conditions or submit the application.                                                                                                    |  |  |  |  |
| <b>Ownership</b> : Users to whom you permit to share ownership of the application will have additional (full) access to this application. In addition to the basic edit access, they will be permitted to change the applicant, agree to the terms and conditions and submit the application on your behalf.                                                                                                    |  |  |  |  |
| Share with:     Gretchen Vreeland                                                                                                    |  |  |  |  |
| Yes ONo                                                                                                    |  |  |  |  |
| Permit this user to share ownership of this application:     ● Yes ○ No                                                                                                    |  |  |  |  |
| Save Cancel                                                                                                    |  |  |  |  |

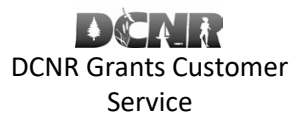

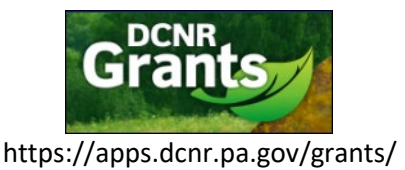

#### BOF-Grants@pa.gov

#### The user you added should now appear in the list of users.

#### **Submission Sharing**

You can share your project with other users and specify which functions they can perform. For detailed instructions, refer to the attached <u>user guide</u> (PDF).

**Share With:** To share your project with another user, the user must have an account and must be associated with the organization for which this application is being prepared. If an individual with whom you wish to share does not already have an account, he/she will need to register and associate themselves with your organization; after which, his/her name will appear in the "Share With" field.

Read-only (No Edit or Ownership permissions): Users to whom you to not grant Edit or Ownership access will only be permitted to view basic project information and progress reports. Access to amendment, payment document and close-out information will not be available.

Editing: Users to whom you grant edit access will be able to view project information, respond to checklist items, submit progress reports and upload documents. They will not, however, be able to view or submit requests for amendments or payments, share or close-out the project.

**Ownership:** Users to whom you permit to share ownership of the application will have additional (full) access to this project. In addition to the basic edit access, they will be permitted to request amendments and payments on your behalf.

The following users have been granted access to this application:

| User Name         | Editing | Ownership |
|-------------------|---------|-----------|
| Gretchen Vreeland | Yes     | Yes       |
| Shannon Grimes    | Yes     | Yes       |

If the user you want to add does not show up when you click the "Share with" dropdown, then direct the user to click "My Account" in the top of the page. Click "Assoc. Organizations" in the left hand navigation. Click "Add New Organization".

| My Account                              | Associated Organizations                                                                                                    |
|-----------------------------------------|----------------------------------------------------------------------------------------------------|
| Assoc. Organizations<br>Change Password | The following list identifies the organizations to which you are associated. To remove an organization from the list, click on the name of the organization; then click the Delete button on the resulting page. To add an additional organization to the list, click the Add New Organization button; search for the desired organization by federal or SAP vendor identification number on the resulting page; then add the desired organization.          Add New Organization         Add New Organization         BEAN SPROUTS LLC         LM&R EXCAVATING LLC         LTT TRUCKING LLC         Park Region 3         PINNACLE APC         5 Records |

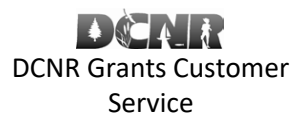

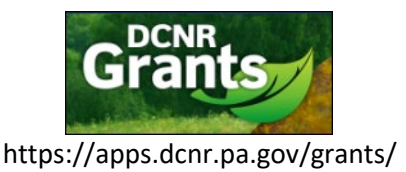

#### BOF-Grants@pa.gov

| Enter the organization's federal identification number or PA vendor number. Click "Search".                                                                                                    |            |           |            |          |  |  |
|----------------------------------------------------------------------------------------------------|------------|-----------|------------|----------|--|--|
| Associate a new organization                                                                                                    |            |           |            |          |  |  |
| You must have a valid, active vendor identification number with the Commonwealth of Pennsylvania. If you are unsure whether you have a VIN or do not remember the number, you can call the Vendor Data Management Unit at 717-346-2676 (Harrisburg area) or 877-435-7363 (toll free). If you do not yet have a VIN number, we advise you to acquire a VIN number at least one month prior to applying for a grant by registering as a <u>Non-Procurement Vendor</u> . For more information, <u>click here</u> . |            |           |            |          |  |  |
| Enter your federal identification number or Pa vendor number, click search, and then click Associate Selected Organization(s).                                                                                                    |            |           |            |          |  |  |
| Search by federal identification number or PA vendor number 72-1564495                                                                                                    |            |           |            |          |  |  |
| Search Results                                                                                                    |            |           |            |          |  |  |
| Name                                                                                                    | Federal ID | Vendor ID | City       | County   |  |  |
| ENVISION LINESVILLE INC                                                                                                    | 72-1564495 | 211656    | LINESVILLE | Crawford |  |  |
| Associate Selected Organization(s)                                                                                                    |            |           |            |          |  |  |

#### Check the box for the correct organization. Click "Associate Selected Organization(s)".

| Sear | Search Results                  |            |           |            |          |
|------|---------------------------------|------------|-----------|------------|----------|
|      | Name                            | Federal ID | Vendor ID | City       | County   |
|      | ENVISION LINESVILLE INC         | 72-1564495 | 211656    | LINESVILLE | Crawford |
| Ass  | ociate Selected Organization(s) |            |           |            |          |

#### The organization should now be displayed in your list of Associated Organizations.

#### **Associated Organizations**

The following list identifies the organizations to which you are associated. To remove an organization from the list, click on the name of the organization; then click the Delete button on the resulting page. To add an additional organization to the list, click the Add New Organization button; search for the desired organization by federal or SAP vendor identification number on the resulting page; then add the desired organization.

### Add New Organization

| Associated Organization   |  |
|---------------------------|--|
| BEAN SPROUTS LLC          |  |
| Envision Linesville, Inc. |  |
| LM&R EXCAVATING LLC       |  |
| LTT TRUCKING LLC          |  |
| Park Region 3             |  |
| PINNACLE APC              |  |
| 6 Records                 |  |

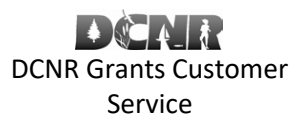

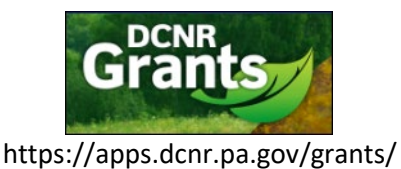

#### BOF-Grants@pa.gov

The other user should now be able to share his/her application with the other user who was just added to the organization.

#### **Deleting an Application**

In order to delete an application, open the application you want to delete. Click "Delete Application" in the left hand navigation. Click the "Delete" button.

| Title: Shannon VFA Test 2 Prog                | ram: Volunteer Fire Assistance Type: Assistance Web Id: 200595 |
|-----------------------------------------------|----------------------------------------------------------------|
| Guidance Documents                            | Delete Application                                             |
| Contact Information                           |                                                                |
| Grant Applicant                               | Grant Applicant: LTT TRUCKING LLC                              |
| Project Coordinator<br>Chief Elected Official | Project Title: Shannon VFA Test 2                              |
| Project Details                               | Are you sure you want to delete this application?              |
| Project Description                           |                                                                |
| Project Information                           |                                                                |
| Site Locations                                | Delete Cancel                                                  |
| Budget                                        |                                                                |
| Documents                                     |                                                                |
| Grant Submission                              |                                                                |
| Agreement Confirmation                        |                                                                |
| Verijy Application                            |                                                                |
| Operations                                    |                                                                |
| Print Application                             |                                                                |
| Delete Application                            |                                                                |
| Submit Application                            |                                                                |
| out in Application                            |                                                                |

Your application has now been deleted from the system.

PENN STATE CONSTRUCTION J&D LLC

#### **Un-submitting an Application**

200660

Current 2 Records

Click the "Submitted Applications" tab at the top of the Grants portal home page to locate the application you wish to unsubmit. Click the title hyperlink to open the application.

| Gr                                                    | ants                                                        |                                                                                                    |                                                          |                                  |                                                   | For DCNR Gr<br>call 1-800-33<br>Web                                  | rants Customer Service<br>26-7734 or <u>email us</u> .<br>come Shannon Grimes |
|-------------------------------------------------------|-------------------------------------------------------------|----------------------------------------------------------------------------------------------------|----------------------------------------------------------|----------------------------------|---------------------------------------------------|----------------------------------------------------------------------|-------------------------------------------------------------------------------|
| Home                                                  |                                                             | Open Applications                                                                                                | Submitted Applications                                   | My Account                       | (Sign Out)                                        | ( •                                                                  | Contact Us ( Terms of Use                                                     |
| Listed belo<br>application<br>found at th<br>Submitte | ow are the ap<br>n. When the<br>he bottom of<br>ed Applicat | plications that have already been :<br>application has loaded, you can br<br>the left-hand menu.<br><b>tions</b> | submitted to which you hav<br>owse the application using | e been granted<br>the menu optio | access. To browse or u<br>ns on the left-hand mer | in-submit a particular applicatio<br>nu; while options for un-submit | n, click the title of the<br>ting the application can be                      |
| Round                                                 | Web Id                                                      | Applicant                                                                                                    | Title                                                    |                                  | Amount                                            | Program                                                              | County                                                                        |
| Current                                               | 200652                                                      | LTT TRUCKING LLC                                                                                                 | Shan                                                     | non-030521-VF                    | A 2.000.00                                        | Volunteer Fire Assistance                                            | Lancaster                                                                     |

Shannon 030921-1

2,500.00

Volunteer Fire Assistance

Adams

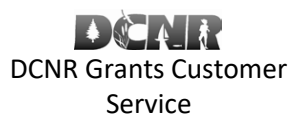

#### BOF-Grants@pa.gov

### Volunteer Fire Assistance Grant **Online Application Directions**

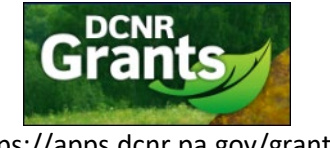

https://apps.dcnr.pa.gov/grants/

#### Locate and click the "Un-submit Application" link in the left hand navigation.

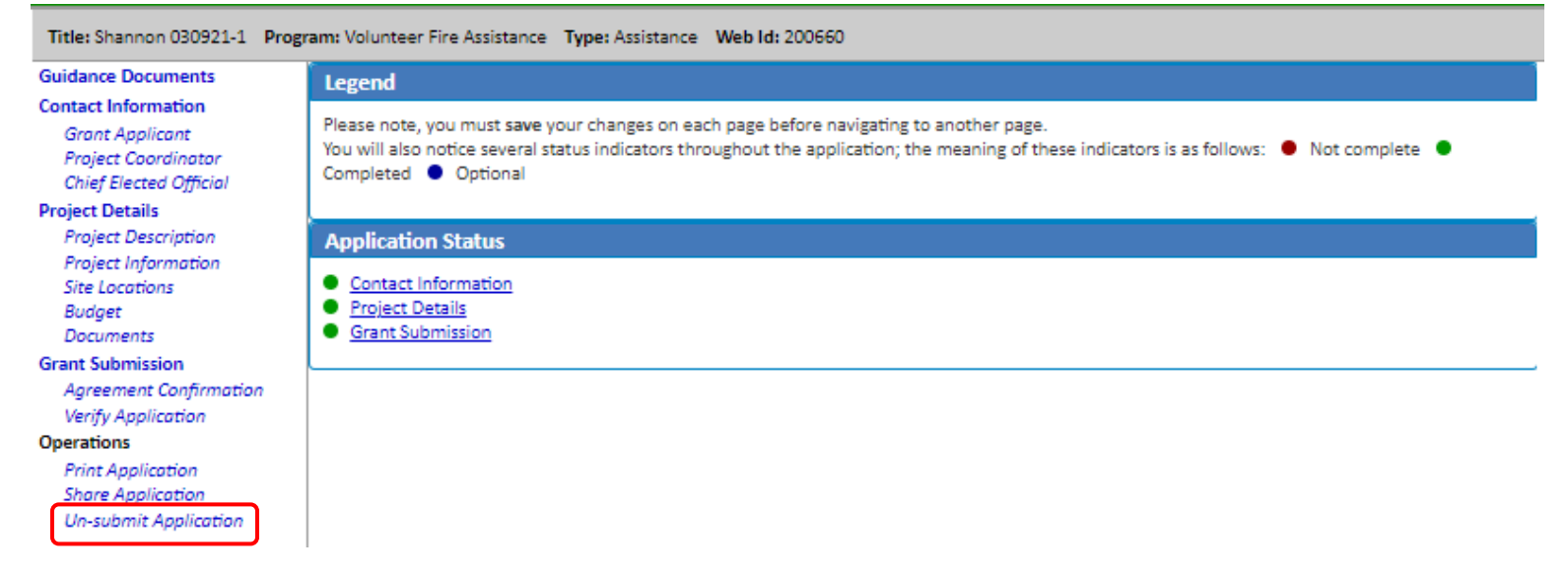

#### Click the "Un-submit" button.

| Un-Submit Application                                       |
|-------------------------------------------------------------|
| Grant Applicant: PENN STATE CONSTRUCTION J&D LLC            |
| Project Title: Shannon 030921-1                             |
| Are you sure you want to <b>un-submit</b> this application? |
| Un-Submit                                                   |

Your application has now been un-submitted and is available on the Open Applications tab.

If you have any problems using the DCNR Grants system please contact DCNR's Grants Customer Service Center at BOF-Grants@pa.gov.

For VFA grant specific questions contact Forest Program Manager Charles Choplick via e-mail at cchoplick@pa.gov or call 717-787-2925.